### Spis treści

| Spis treści                    | 1    |
|--------------------------------|------|
| Rejestracja i logowanie        | 2    |
| Jzupełnianie danych osobistych | 3    |
| Podstawowe dane osobowe        | 4    |
| Adres i dane kontaktowe        | 5    |
| Dane kontaktowe                | 5    |
| Ustawienia wiadomości          | 5    |
| Adres zamieszkania             | 6    |
| Adres korespondecyjny          | 6    |
| Zdjęcie                        | 7    |
| Wykształcenie                  | 8    |
| Dodatkowe dane osobowe         | 9    |
| REKRUTACJA                     | . 10 |
| Rekrutacja na studia           | . 12 |

### Rejestracja i logowanie

- Wejdź na stronę <www....>
- Kliknij "utwórz konto"

| AD O Unia Europejska         |            |                  | zaloguj się | 🛃 utwórz konto | -     |
|------------------------------|------------|------------------|-------------|----------------|-------|
| UNIWERSYTET<br>W BIAŁYMSTOKU | REKRUTACJA | AV LE E          | 6 66        |                | 1 mil |
| Tigot a                      | Ak         | tualności Oferta | Jednost     | ki Rekrut      | acja  |

- Prosimy o zapoznanie się z informacjami dotyczącymi przetwarzania danych osobowych.
- Na dole strony zaznaczamy opcje: "Zapoznałam(-em) się i przyjmuję do wiadomości powyższą informację" oraz "Wyrażam zgodę", a następnie klikamy "Kontynuuj

| Oświadczam, że zapoznałem/am się z powyższymi informacjam<br>odpowiedzialności za podanie przeze mnie błędnych danych. | i. Przyjmuję do wiadomości, że Uniwersytet w Białymstoku nie ponosi                   |
|----------------------------------------------------------------------------------------------------|---------------------------------------------------------------------------------------|
| 🔤 🖂 Zapoznałam(-em) się i przyj                                                                                        | nuję do wiadomości powyższą informację                                                |
| Oświadczam, że zapoznałem/am się z powyższymi informacjami. Przyjmuję do wi<br>mnie błędnych danych.                   | adomości, że Uniwersytet w Białymstoku nie ponosi odpowiedzialności za podanie przeze |
|                                                                                                    | Vyražam zgodę                                                                         |
| Ø Rezygnuje                                                                                                    | → Kontynuuj                                                                           |

- Wprowadzamy swój adres e-mail oraz tworzymy nowe hasło, które będzie służyło wyłącznie do logowania w systemie IRK.
- **UWAGA!** Na podany adres e-mail zostanie wysłane potwierdzenie, dlatego bardzo ważne jest, aby wpisać poprawny adres e-mail.

#### Utwórz konto

| Adres e-mail    | Jan.kowalski@poczta.pl    | 0 / 100         |
|-----------------|---------------------------|-----------------|
| Hasło           | Wymyślane hasło           |                 |
| Potwierdź hasło | Wpisujemy wymyślane hasło | jeszcze raz     |
|                 |                           | AL Utwórz konto |

# Uzupełnianie danych osobistych

| - FUZalOg                                                                                                    | טיימווע איך,                                                                  | przechodzimy w                                                                           | ,,moje                                        |                                               |                        |                          |                                       |                     |            |         |                           |
|----------------------------------------------------------------------------------------------------|-------------------------------------------------------------------------------|------------------------------------------------------------------------------------------|-----------------------------------------------|-----------------------------------------------|------------------------|--------------------------|---------------------------------------|---------------------|------------|---------|---------------------------|
|                                                                                                    | Unia Europejska                                                               | 2                                                                                        |                                               |                                               | ■ 4                    | a mo                     | oje konto                             | panel               | administra | cyjny 🖸 | wyloguj się               |
|                                                                                                    | WERSYTET<br>IAŁYMSTOKU                                                        | REKRUTACJA                                                                               |                                               |                                               | _                      |                          |                                       | Let                 | 6 6 6      | fi .    | TIT                       |
|                                                                                                    |                                                                               |                                                                                          |                                               |                                               | Aktu                   | alnośo                   | ci O                                  | ferta               | Jedno      | ostki   | Rekru                     |
| • Kolejnie                                                                                                    | przechodzin                                                                   | ny w "Formularz                                                                          | ze osobo                                      | owe".                                         |                        |                          |                                       |                     |            |         |                           |
| UNIV                                                                                                    | VERSYTET<br>AŁYMSTOKU                                                         | REKRUTACJA                                                                               |                                               |                                               |                        |                          | A.                                    | 100                 | 66         | í l     |                           |
| * 1991 * 1                                                                                                    |                                                                               |                                                                                          |                                               |                                               | Aktua                  | alności                  | i Of                                  | erta                | Jedno      | stki    | Rekrut                    |
|                                                                                                    |                                                                               |                                                                                          |                                               |                                               |                        |                          |                                       |                     |            |         | -                         |
| 120                                                                                                    |                                                                               |                                                                                          |                                               |                                               |                        |                          |                                       |                     |            |         |                           |
| <b>☆ →</b> Moje konto                                                                                                    |                                                                               |                                                                                          |                                               |                                               |                        |                          |                                       |                     |            |         |                           |
| <ul><li>Moje konto</li><li>Moje konto</li></ul>                                                                                                    | ) 📕                                                                           |                                                                                          |                                               |                                               |                        |                          |                                       |                     |            |         |                           |
| <ul> <li>↔ Moje konto</li> <li>Moje konto</li> <li>Ustawienia konta</li> </ul>                                                                                                    | Formularze osobowe                                                            | Zgłoszenia rekrutacyjne                                                                  | e Płatnośc                                    | i Wiadomość                                   | i Powiado              | omienia                  | Klauzule                              | e i zgody           |            |         | Pomoc                     |
| <ul> <li>↔ Moje konto</li> <li>Moje konto</li> <li>Ustawienia konta</li> <li>Wypełni<br/>Wykszta</li> </ul>                                                                               | Formularze osobowe<br>amy wszystł<br>ałcenie, Doc                             | zgłoszenia rekrutacyjne<br>kie formularze (<br>łatkowe dane c                            | Platnośc<br>Podstav<br>Dsobow                 | Wiadomość<br>wowe dar<br>e).                  | Powiado                | omienia                  | Klauzule<br>Adres                     | e i zgody<br>i dane | e konta    | aktow   | Pomoc<br>e, Zdję          |
| <ul> <li>↔ Moje konto</li> <li>Moje konto</li> <li>Ustawienia konta</li> <li>Wypełni<br/>Wykszta</li> <li>Jstawienia konta</li> </ul>                                                     | Formularze osobowe<br>amy wszystł<br>ałcenie, Doc                             | Zgłoszenia rekrutacyjne<br>kie formularze (<br>datkowe dane c<br>Zgłoszenia rekrutacyjne | e Płatności<br>Podstav<br>Dsobow<br>Płatności | i Wiadomość<br>wowe dar<br>e).<br>Wiadomości  | i Powiado              | omienia<br>DWC,          | Klauzule<br>Adres                     | e i zgody<br>i dane | e konta    | aktow   | Pomoc<br>e, Zdję          |
| <ul> <li>↔ Moje konto</li> <li>Moje konto</li> <li>Ustawienia konta</li> <li>Wypełni<br/>Wykszta</li> <li>Ustawienia konta</li> <li>Formularze osob</li> </ul>                            | Formularze osobowe<br>amy wszystł<br>ałcenie, Doc                             | Zgłoszenia rekrutacyjne<br>kie formularze (<br>latkowe dane c<br>Zgłoszenia rekrutacyjne | Płatności<br>Podstav<br>Dsobow<br>Płatności   | Wiadomości<br>Wowe dan<br>e).<br>Wiadomości   | Powiado                | omienia<br>DWC,          | Klauzule<br>Adres                     | e i zgody<br>i dane | e konta    | aktow   | Pomoc                     |
| <ul> <li>✓ Moje konto</li> <li>Moje konto</li> <li>Ustawienia konta</li> <li>Wypełni<br/>Wykszta</li> <li>Jstawienia konta</li> <li>Formularze osobo</li> </ul>                           | Formularze osobowe<br>amy wszystł<br>ałcenie, Doc<br>ormularze osobowe<br>owe | Zgłoszenia rekrutacyjne<br>kie formularze (<br>datkowe dane c<br>Zgłoszenia rekrutacyjne | Płatności<br>Podstav<br>DSODOW<br>Płatności   | wiadomości<br>Wowe dar<br>e).<br>Wiadomości   | Powiado                | omienia<br>DWC,          | Klauzule<br>Adres                     | ⊧ i zgody<br>i dane | konta      | iktow   | Pomoc<br>e, Zdję<br>Pomoc |
| <ul> <li>Moje konto</li> <li>Moje konto</li> <li>Ustawienia konta</li> <li>Wypełni<br/>Wykszta</li> <li>Jstawienia konta</li> <li>Formularze osobo</li> </ul>                             | Formularze osobowe                                                            | Zgłoszenia rekrutacyjne<br>kie formularze (<br>datkowe dane c<br>Zgłoszenia rekrutacyjne | Platności<br>Podstav<br>osobow<br>Płatności   | i Wiadomości<br>wowe dar<br>e).<br>Wiadomości | i Powiado              | omienia<br>DWE,          | Klauzule<br>Adres                     | i dane              | e konta    | aktow   | Pomoc<br>e, Zdję<br>Pomoc |
| <ul> <li>Moje konto</li> <li>Moje konto</li> <li>Ustawienia konta</li> <li>Wypełni<br/>Wykszta</li> <li>Jstawienia konta</li> <li>Formularze osobo</li> <li>Podstawo</li> </ul>           | Formularze osobowe<br>amy wszystł<br>ałcenie, Doc<br>ormularze osobowe<br>owe | zgłoszenia rekrutacyjne<br>kie formularze (<br>latkowe dane c<br>Zgłoszenia rekrutacyjne | e Płatności<br>Podstav<br>osobow<br>Płatności | Wiadomości<br>wowe dan<br>e).<br>Wiadomości   | i Powiado<br>Powiadomi | omienia<br>Dwe,<br>ienia | Klauzule<br>Adres<br>Klauzule i z     | i zgody<br>i dane   | e konta    | atkow   | Pomoc<br>e, Zdję<br>Pomoc |
| <ul> <li>Moje konto</li> <li>Moje konto</li> <li>Ustawienia konta</li> <li>Wypełni<br/>Wykszta</li> <li>Ustawienia konta</li> <li>Formularze osobo</li> <li>Podstawoo<br/>dane</li> </ul> | Formularze osobowe<br>amy wszystł<br>ałcenie, Doc<br>ormularze osobowe<br>owe | zgłoszenia rekrutacyjne<br>kie formularze (<br>datkowe dane c<br>zgłoszenia rekrutacyjne | Płatności<br>Podstav<br>Dsobow<br>Płatności   | i Wiadomości<br>wowe dar<br>e).<br>Wiadomości | e OSODO                | omienia<br>DWE,<br>ienia | Klauzule i 2<br>Klauzule i 2<br>Adres | i dane              | e konta    |         | Pomoc<br>e, Zdję<br>Pomoc |

• Po uzupełnieniu każdego formularza osobowego należy pamiętać o jego zapisaniu.

#### Podstawowe dane osobowe

- Wszystkie dane osobowe należy wpisać zgodnie z danymi zawartymi w paszporcie lub dowodzie osobistym.
- W przypadku miejsca urodzenia prosimy wpisać miejscowość, nie zaś nazwę szpitala ani adres.

| Podstawowe dane osobowe                                                                                                    | • Adres i dane kontaktowe                                                                                | Zdjęcie                                                   | Wykształcenie                                                                | Dodatkowe dane osobowe                                                                                               |                                                                                                    |
|----------------------------------------------------------------------------------------------------|----------------------------------------------------------------------------------------------------|-----------------------------------------------------------|------------------------------------------------------------------------------|----------------------------------------------------------------------------------------------------|----------------------------------------------------------------------------------------------------|
| Podstawowe dane osobo                                                                                                    | we                                                                                                    |                                                           |                                                                              |                                                                                                    |                                                                                                    |
| Wpisując swoje dane osobowe, pai<br>języku polskim nazwy własne (takie<br>znaków, zamiast nich zastosuj odp<br>Nowak-Kowalewska. | miętaj, że po pomyślnym rozpatr<br>e jak imię, nazwisko, nazwa miast<br>owiednią transkrypcję na alfabet | zeniu zgłoszenia<br>a) pisze się od v<br>łaciński. W przy | a trafią one do systemo<br>vielkiej litery. Tylko pie<br>padku podwójnego na | w uczelni i będą drukowane na wyda<br>wsza litera ma być wielka, nie wszystł<br>zwiska nie należy dodawać spacji wok | wanych przez uczelnię dokumentach. W<br>kle. Nie używaj cyrylicy ani chińskich<br>ół łącznika. Na przykład: Janina Maria |
| * – Pola oznaczone symbolem gwiaz                                                                                                | zdki są wymagane.                                                                                        |                                                           | 🖺 Zapisz                                                                     |                                                                                                    |                                                                                                    |
| lmię *                                                                                                    |                                                                                                    |                                                           | 0/40                                                                         |                                                                                                    |                                                                                                    |
| Drugie imię                                                                                                    |                                                                                                    |                                                           | 0 / 40                                                                       |                                                                                                    |                                                                                                    |
|                                                                                                    | 🕨 🗌 Nie posiadam drugiego imie                                                                           | nia Jeśli nie p                                           | osiadacie drugiego                                                           | imienia, prosimy o zaznaczenia o                                                                                     | odpowiedniego pola                                                                                                    |
| Nazwisko *                                                                                                    |                                                                                                    |                                                           | 0 / 40                                                                       |                                                                                                    |                                                                                                    |
| Numer PESEL *                                                                                                    |                                                                                                    |                                                           | 0/11 W p                                                                     | zypadku litewskiego paszportu                                                                                        | lub dowodu osobistego, podanie                                                                                           |
|                                                                                                    | Numer PESEL jest wymagany od                                                                             | d obywateli Pols                                          | ki. num                                                                      | eru PESEL nie jest wymagane                                                                                          | -                                                                                                    |
| Płeć *                                                                                                    | wybierz                                                                                                  |                                                           | ~                                                                            |                                                                                                    |                                                                                                    |
| Data urodzenia *                                                                                                    | mm/dd/yyyy                                                                                               |                                                           |                                                                              |                                                                                                    |                                                                                                    |
| Miejsce urodzenia *                                                                                                    |                                                                                                    |                                                           | 0 / 60                                                                       |                                                                                                    |                                                                                                    |
| Kraj urodzenia *                                                                                                    | wybierz                                                                                                  |                                                           | ~                                                                            |                                                                                                    |                                                                                                    |
| Posiadam obywatelstwo<br>polskie *                                                                                               | wybierz                                                                                                  |                                                           | V p                                                                          | rzypadku litewskiego dokument<br>bitu i zaznaczenie odpowiedzi "n                                                    | u tożsamości prosimy o rozwinięcie<br>ie"                                                                                |
|                                                                                                    |                                                                                                    |                                                           | 🖺 Zapisz                                                                     |                                                                                                    |                                                                                                    |

#### Adres i dane kontaktowe

#### Dane kontaktowe

- Prosimy o podanie adresu e-mail oraz numeru swojego telefonu.
- Alternatywny numer telefonu posłuży do kontaktu w przypadku braku możliwości połączenia się z numerem głównym.

| Podstawowe dane osobowe                                                                                                    | • Adres i dane kontaktowe                                                                             | <b>Z</b> djęcie                        | B Wykształcenie                                       | Dodatkowe dane osobowe                                                     |                                                                                     |
|----------------------------------------------------------------------------------------------------|----------------------------------------------------------------------------------------------------|----------------------------------------|-------------------------------------------------------|----------------------------------------------------------------------------|-------------------------------------------------------------------------------------|
| Adres i dane kontaktowe                                                                                                    |                                                                                                    |                                        |                                                       |                                                                            |                                                                                     |
| Wpisując swoje dane osobowe, par<br>języku polskim nazwy własne (takie<br>nich zastosuj odpowiednią transkr                | miętaj, że po pomyślnym rozpatr:<br>e jak nazwa miasta, ulicy) pisze si<br>ypcję na alfabet łaciński. | zeniu zgłoszenia<br>ę od wielkiej lite | a trafią one do systemów<br>ry. Tylko pierwsza litera | v uczelni i będą drukowane na wyda<br>ma być wielka, nie wszystkie. Nie uż | wanych przez uczelnię dokumentach. W<br>ywaj cyrylicy ani chińskich znaków, zamiast |
| <ul> <li>Pola oznaczone symbolem gwiaz</li> </ul>                                                                          | zaki są wymagane.                                                                                     |                                        | 🖹 Zapisz                                              |                                                                            |                                                                                     |
| <ul> <li>Pola oznaczone symbolem gwia:</li> <li>Dane kontaktowe</li> </ul>                                                 | zaki są wymagane.                                                                                     |                                        | Zapisz                                                |                                                                            |                                                                                     |
| <ul> <li>Pola oznaczone symbolem gwia:</li> <li>Dane kontaktowe</li> <li>Adres e-mail</li> </ul>                           | zaki są wymagane.                                                                                     |                                        | 23 / 254                                              |                                                                            |                                                                                     |
| <ul> <li>Pola oznaczone symbolem gwia:</li> <li>Dane kontaktowe</li> <li>Adres e-mail</li> </ul>                           | zaki są wymogone.<br>Aby ustawić nowy adres, przejd:<br>mail.                                         | ź na stronę zmia                       | 23 / 254<br>any adresu e-                             |                                                                            |                                                                                     |
| <ul> <li>Pola oznaczone symbolem gwia:</li> <li>Dane kontaktowe</li> <li>Adres e-mail</li> <li>Numer telefonu *</li> </ul> | zaki są wymogone.<br>Aby ustawić nowy adres, przejd:<br>mail.                                         | ź na stronę zmia                       | 23 / 254<br>any adresu e-<br>0 / 20                   |                                                                            |                                                                                     |

#### Ustawienia wiadomości

• Zostawiamy to tak, jak jest, bez żadnych zmian

| Ustawienia wiadomości     |  |
|---------------------------|--|
| Udostępnij adres e-mail   |  |
| Udostępnij numer telefonu |  |
| Podpis                    |  |

## Adres zamieszkania

• Prosimy o wprowadzenie adresu zamieszkania w języku litewskim, zgodnie z oficjalnym zapisem.

| Adres zamieszkania    |                                                                                                    |                                                                        |
|-----------------------|----------------------------------------------------------------------------------------------------|------------------------------------------------------------------------|
| Państwo *             | wybierz 🗸                                                                                             |                                                                        |
| Kod pocztowy *        | 00-000 076                                                                                            | Prosimy o prawidłowe wpisanie kodu pocztowego w formacie LT-00000.     |
| Miejscowość *         | 0/60                                                                                                  |                                                                        |
| Rodzaj miejscowości * | wybierz 🗸                                                                                             |                                                                        |
| Ulica                 | 0 / 80                                                                                                | W polu należy podać tylko nazwę ulicy, bez podawania numerów budynków. |
|                       | W przypadku miejscowości, w których adresy nie zawierają nazwy ulicy, prosimy zostawić to pole puste. |                                                                        |
| Numer budynku *       | 0/20                                                                                                  |                                                                        |
| Numer mieszkania      | 0 / 20                                                                                                |                                                                        |

# Zdjęcie

- Kolejnym krokiem jest przesłanie zdjęcia
- Zasady dotyczące zdjęcia
  - Zdjęcie powinno być wykonane na jednolitym, białym tle.
  - Twarz powinna być dobrze widoczna, bez nakrycia głowy.
  - Wyraz twarzy neutralny, zamknięte usta, oczy otwarte i skierowane na obiektyw.

| Podstawowe dane osobowe                             | • Adres i dane kontaktowe                                                                                                    | <b>Z</b> djęcie                                                  | 🞓 Wykształcenie                                                        | Dodatkowe dane osobowe                                                     |
|-----------------------------------------------------|----------------------------------------------------------------------------------------------------|------------------------------------------------------------------|------------------------------------------------------------------------|----------------------------------------------------------------------------|
| Zdjęcie                                             |                                                                                                    |                                                                  |                                                                        |                                                                            |
| Wymagania dotyczące zdjęć wraz z<br>administratora. | linkiem do str <mark>ony</mark> z przykładami                                                                                                    | znajdują się poi                                                 | niżej formularza. Pamięt                                               | aj, że niepoprawne lub złej jakości zdjęcie nie zostanie zaakceptowane prz |
|                                                     |                                                                                                    |                                                                  |                                                                        | 🛱 Zapisz                                                                   |
| Zdjęcie                                             | Choose File No file chosen                                                                                                    |                                                                  |                                                                        |                                                                            |
|                                                     | Maksymalny rozmiar pliku: 5 Ml                                                                                                    | 3                                                                |                                                                        |                                                                            |
| Ustawienia prywatności<br>zdjęcia profilowego       | <ul> <li>Wszyscy mogą widzieć mo</li> <li>Tylko zalogowani użytkow</li> <li>Tylko osoby uczęszczające</li> <li>Tylko ja mogę widzieć moj</li> </ul> | je zdjęcie.<br>micy mogą wid<br>na te same za<br>e zdjęcie (oraz | zieć moje zdjęcie.<br>jęcia co ja mogą widzie<br>komisja rekrutacyjna) | eć moje zdjęcie.                                                           |
|                                                     | To ustawienie będzie obowiązyv                                                                                                    | vać w systemie                                                   | USOSweb po przyjęciu n                                                 | a uczelnię.                                                                |
|                                                     |                                                                                                    |                                                                  |                                                                        | 🖺 Zapisz                                                                   |
|                                                     |                                                                                                    |                                                                  |                                                                        |                                                                            |

## Wykształcenie

- Rodzaj ukończonej szkoły ma być zaznaczony "Liceum ogólnokształcące"
- Numer albumu pozostawiamy bez zmian.
- Nazwa ukończonej szkoły powinna być zgodna z pełną nazwą szkoły podaną na świadectwie dojrzałości

| 27                                                                                                    |                                                                                                   |                                                            |                                                                                    |                                                                                                    |                                                                                       |
|----------------------------------------------------------------------------------------------------|---------------------------------------------------------------------------------------------------|------------------------------------------------------------|------------------------------------------------------------------------------------|----------------------------------------------------------------------------------------------------|---------------------------------------------------------------------------------------|
| Wykształcenie                                                                                                    |                                                                                                   |                                                            |                                                                                    |                                                                                                    |                                                                                       |
| –<br>Wpisując swoje dane, pamiętaj, że po<br>polskim nazwy własne (takie jak nazw<br>zastosuj odpowiednią transkrypcję na | pomyślnym rozpatrzeniu zgło<br>a szkoły, miasta) pisze się od v<br>a alfabet łaciński. W numerach | szenia trafią one<br>vielkiej litery. Tyl<br>dokumentów ni | e do systemów uczelni i<br>lko pierwsza litera ma by<br>ie umieszczaj spacji ani i | będą drukowane na wydawanych prz<br>rć wielka, nie wszystkie. Nie używaj cy<br>nnych znaków przestankowych.    | ez uczelnię dokumentach. W języku<br>rylicy ani chińskich znaków, zamiast nich        |
| * – Pola oznaczone symbolem gwiazdki                                                                                      | i s <mark>ą w</mark> ymagane.                                                                     |                                                            |                                                                                    |                                                                                                    | 🖺 Zapisz                                                                              |
| Szkoła średnia                                                                                                    |                                                                                                   |                                                            |                                                                                    |                                                                                                    |                                                                                       |
| Rodzaj ukończonej szkoły * 🛛 L                                                                                            | iceum ogólnokształcące                                                                            |                                                            |                                                                                    |                                                                                                    | *                                                                                     |
| Nazwa ukończonej szkoły *                                                                                                 |                                                                                                   |                                                            |                                                                                    |                                                                                                    | 0/200                                                                                 |
| Za<br>zn<br>w                                                                                                    | acznij wpisywać nazwę szkoły,<br>najdują. Np. po wpisaniu 'Wars<br>pisać ją ręcznie.              | aby system wyś<br>zawa XXI' syster                         | wietlił listę podpowiedzi<br>n podpowie listę szkół z                              | . Możesz wpisać nazwę miejscowości,<br>Warszawy, które mają w nazwie 'XXI'                                     | aby wyświetlić listę szkół, które się w niej<br>Jeśli szkoły nie ma na liście, możesz |
| Miejscowość ukończonej<br>szkoły *                                                                                        |                                                                                                   |                                                            |                                                                                    |                                                                                                    | 0 / 50                                                                                |
| Kraj ukończonej szkoły * 🛛                                                                                                | - wybierz                                                                                         |                                                            |                                                                                    |                                                                                                    | ~                                                                                     |
| 📕 Uniwersytet w Białymstoku                                                                                               |                                                                                                   |                                                            |                                                                                    |                                                                                                    |                                                                                       |
| Numer albumu                                                                                                    |                                                                                                   |                                                            |                                                                                    |                                                                                                    | 0/20                                                                                  |
|                                                                                                    |                                                                                                   |                                                            |                                                                                    | and a second second second second second second second second second second second second second second second |                                                                                       |

• W dalszej części znajdują się dokumenty wymagające uzupełnienia, do tej części jest potrzebne "świadectwo dojrzałości" (LT.Brandos Atestatas)

| Numer albumu                                                                                    | 07:                                                                                                    |
|-------------------------------------------------------------------------------------------------|----------------------------------------------------------------------------------------------------|
|                                                                                                 | Numer albumu Uniwersytetu w Białymstoku (dotyczy obecnych i byłych studentów).                                                                                                    |
|                                                                                                 | Panisi                                                                                                    |
|                                                                                                 |                                                                                                    |
|                                                                                                 |                                                                                                    |
| / zależności od tego, iakie zgłoszer                                                            | nia chcesz utworzyć, musisz dodać dokumenty poświadczające uzyskanie odpowiedniego wykształcenia lub kwalifikacji. Niektóre dokumenty możesz                                                                                                    |
| zależności od tego, jakie zgłoszer<br>odawać bez podawania pełnych ir                           | nia chcesz utworzyć, musisz dodać dokumenty poświadczające uzyskanie odpowiedniego wykształcenia lub kwalifikacji. Niektóre dokumenty możesz<br>nformacji o nich. Informacje te moga być jednak wymagane do uzupełnienia przed wydrukowaniem dokumentów. |
| ' zależności od tego, jakie zgłoszer<br>odawać bez podawania pełnych ir                         | nia chcesz utworzyć, musisz dodać dokumenty poświadczające uzyskanie odpowiedniego wykształcenia lub kwalifikacji. Niektóre dokumenty możesz<br>nformacji o nich. Informacje te mogą być jednak wymagane do uzupełnienia przed wydrukowaniem dokumentów. |
| <sup>1</sup> zależności od tego, jakie zgłoszer<br>odawać bez podawania pełnych ir<br>Dokumenty | nia chcesz utworzyć, musisz dodać dokumenty poświadczające uzyskanie odpowiedniego wykształcenia lub kwalifikacji. Niektóre dokumenty możesz<br>nformacji o nich. Informacje te mogą być jednak wymagane do uzupełnienia przed wydrukowaniem dokumentów. |

 Rodzaj dokumentu ma zostać "Dyplom zagraniczny uprawniający do podjęcia studiów I stopnia lub jednolitych magisterskich"

| oznaczone symbolem gwia.           | aki są wymogane.                                                                                                    |                                                                    |
|------------------------------------|----------------------------------------------------------------------------------------------------|--------------------------------------------------------------------|
| Rodzaj dokumentu *                 | Dyplom zagraniczny uprawniający do podjęcia studiów i stopnia lub jednolitych magisterskich                                                                | ¥                                                                  |
| uzyskania dokumentu *              | Wpisujemy wyłącznie rok, w którym ś<br>Rok dokumentu powinien zgadzać się z datą wydania. Jeśli nie masz jeszcze dokumentu, ale otrzymasz go w najbliższym | wiadectwo dojrzałości zostało otrzyma<br>czasie, wpisz obecny rok. |
| Numer dokumentu                    |                                                                                                    | 0 / 200                                                            |
|                                    | W numerze nie powinna występować spacja. W przypadku zdawania egzaminów poprawkowych prosimy o wpisanie nun<br>aneksów rozdzielonych przecinkami.          | neru dokumentu i wszystkich                                        |
| Data wydania                       | mm/dd/yyyy                                                                                                    | <u> </u>                                                           |
| Rodzaj instytucji<br>wystawiającej | Po rozwinięciu akapitu należy zazu                                                                                                    | naczyć opcję "Inny". 🔽                                             |
| Nazwa instytucji                   |                                                                                                    | 0 / 200                                                            |
| wystawiającej                      | Możesz wpisać nazwę miejscowości, aby wyświetlić listę instytucji, które się w niej znajdują. Jeśli instytucji nie ma na liście                            | e, możesz wpisać ją ręcznie.                                       |
| Miejsce wydania                    |                                                                                                    | 0 / 80                                                             |
| Kraj wydania *                     |                                                                                                    | ~                                                                  |
| Komentarz                          |                                                                                                    | 0 / 500                                                            |
|                                    | jeśli dodajesz dokument nieznanego typu, konjecznie go opiszl                                                                                              |                                                                    |

- Nazwa instytucji wystawiającej powinna być zgodna z pełną nazwą szkoły podaną na świadectwie dojrzałości
- UWAGA! Numer dokumentu, w zależności od wersji świadectwa dojrzałości, może znajdować się w różnych miejscach. Poniżej przedstawiamy przykłady:

Gimnazijos direktorė 2024-07-22

Registracijos Nr. / Registration No. 384499

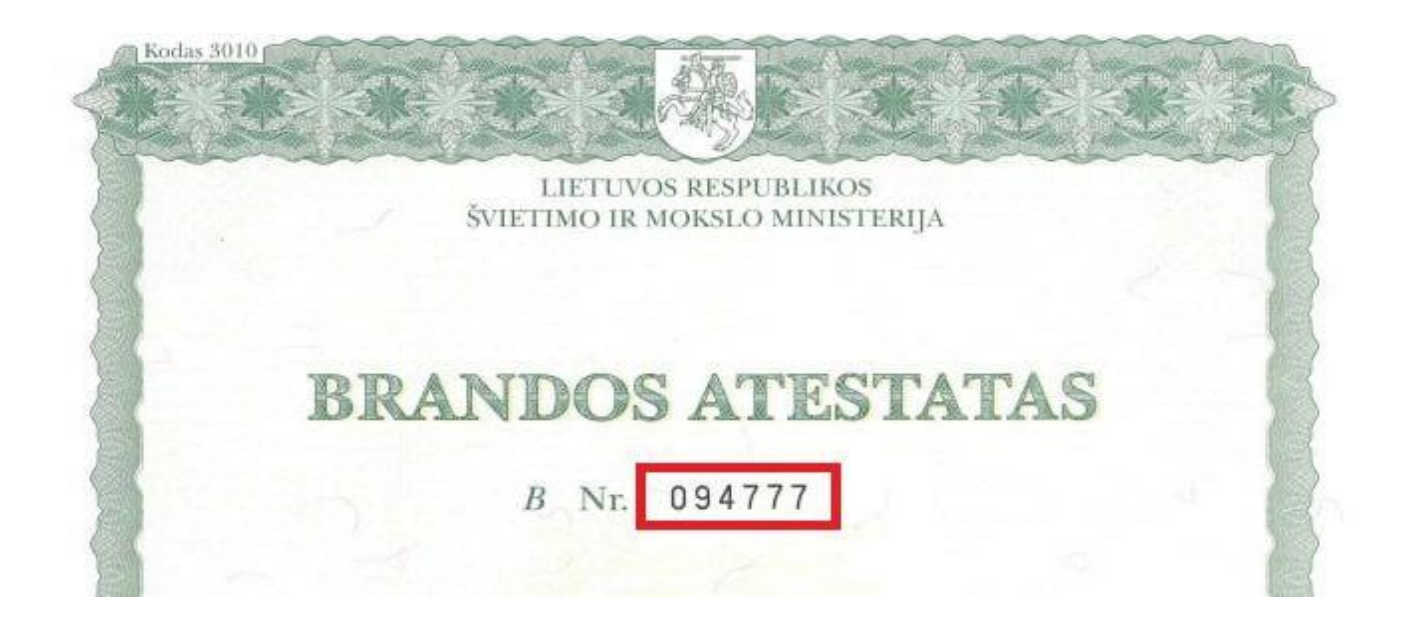

|--|

• Po wypełnieniu wszystkich danych klikamy "Zapisz i wróć".

#### Dodatkowe dane osobowe

• Dodatkowe dane osobowe należy wypełnić zgodnie z danymi zawartymi w paszporcie lub dowodzie osobistym.

#### Formularze osobowe

| Podstawowe dane osobowe                                                                                          | • Adres i dane kontaktowe                                                                                  | Zdjęcie                                                  | 🞓 Wykształcenie                                                               | Dodatkowe dane osobowe                                                                                             |                                                                                     |
|----------------------------------------------------------------------------------------------------|----------------------------------------------------------------------------------------------------|----------------------------------------------------------|-------------------------------------------------------------------------------|----------------------------------------------------------------------------------------------------|-------------------------------------------------------------------------------------|
| Dodatkowe dane osobow                                                                                            | e                                                                                                    |                                                          |                                                                               |                                                                                                    |                                                                                     |
| —<br>Wpisując swoje dane osobowe, par<br>języku polskim nazwy własne (takie<br>nich zastosuj odpowiednią transky | niętaj, że po pomyślnym rozpatr<br>: jak imię, nazwa miasta) pisze si<br>/pcję na alfabet łaciński. W nume | zeniu zgłoszenia<br>e od wielkiej liter<br>rach dokument | trafią one do systemóv<br>y. Tylko pierwsza litera<br>ów nie umieszczaj spacj | v uczelni i będą drukowane na wydav<br>ma być wielka, nie wszystkie. Nie uży<br>i ani innych znaków przestankowych | wanych przez uczelnię dokumentach. W<br>rwaj cyrylicy ani chińskich znaków, zamiast |
| * – Pola oznaczone symbolem gwiaz                                                                                | dki są wymagane.                                                                                           |                                                          | 🖺 Zapisz                                                                      |                                                                                                    |                                                                                     |
| Dokument tożsamości                                                                                              |                                                                                                    |                                                          |                                                                               |                                                                                                    |                                                                                     |
| Rodzaj dokumentu *                                                                                               |                                                                                                    |                                                          | ~                                                                             |                                                                                                    |                                                                                     |
| Seria i numer dokumentu *                                                                                        |                                                                                                    |                                                          | 0 / 20                                                                        |                                                                                                    |                                                                                     |
|                                                                                                    | To pole powinno zawierać wyłą                                                                              | znie wielkie lite                                        | ry i cyfry.                                                                   |                                                                                                    |                                                                                     |
| Data ważności dokumentu *                                                                                        | mm/dd/yyyy                                                                                                 |                                                          |                                                                               |                                                                                                    |                                                                                     |
| Kraj wydania dokumentu *                                                                                         | wybierz                                                                                                    |                                                          | ~                                                                             |                                                                                                    |                                                                                     |
| Dane dotyczące służby woj                                                                                        | skowej                                                                                                    |                                                          |                                                                               |                                                                                                    |                                                                                     |
| Kategoria wojskowa                                                                                               |                                                                                                    |                                                          | ~                                                                             |                                                                                                    |                                                                                     |
| Wojskowe centrum rekrutacji                                                                                      |                                                                                                    |                                                          | ~                                                                             |                                                                                                    |                                                                                     |
|                                                                                                    |                                                                                                    |                                                          | 🖺 Zapisz                                                                      |                                                                                                    |                                                                                     |

• Dane dotyczące służby wojskowej pozostawiamy bez zmian.

## REKRUTACJA

• Po udanym logowaniu się klikamy "Rekrutacja"

| UNIWERSYTET<br>W BIAŁYMSTOKU | REKRUTACJA | 1 1 1       | ALL E  | e i i i i |            |
|------------------------------|------------|-------------|--------|-----------|------------|
| 4 joor # 3                   |            | Aktualności | Oferta | Jednostki | Rekrutacja |

• Wybieramy rekrutację :

☆ → Wybierz rekrutację

#### Wybierz rekrutację

Wybierz rekrutację, która Cię interesuje. Pozwoli to nam wyświetlić ofertę lepiej spełniającą Twoje oczekiwania.

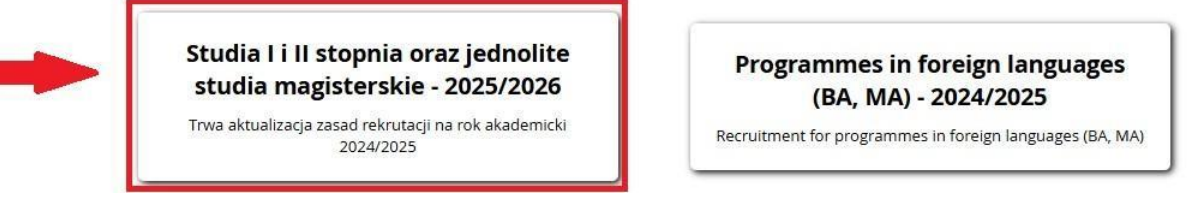

• Po wybraniu rekrutacji pojawią się "tury rekrutacji". W filtrach wpisujemy "Filia" i klikamy filtruj

| Tury rekrutacji                                                                                                    |                         |             |                 |                           |
|----------------------------------------------------------------------------------------------------|-------------------------|-------------|-----------------|---------------------------|
| Filtry                                                                                                    |                         | 🕥 Tylko :   | z trwającą turą | Q Filia T Filtruj G 🗷 🖄   |
| Poziomy kształcenia                                                                                                    | Formy studiów           | Języki wykł | adowe           | Grupy studiów             |
| Pierwszego stopnia                                                                                                    | 🗌 stacjonarne           | angielski   |                 | Studia w języku obcym     |
| Drugiego stopnia                                                                                                    | niestacjonarne          | białorusk   | ci              | 🗌 Studia w języku polskim |
| Jednolite magisterskie                                                                                                    |                         | 🗌 francuski |                 |                           |
|                                                                                                    |                         | 🗌 hiszpańs  | ki              |                           |
|                                                                                                    |                         | niemieck    | i               |                           |
|                                                                                                    |                         | 🗌 polski    |                 |                           |
|                                                                                                    |                         | 🗌 rosyjski  |                 |                           |
| Jednostki organizacyjne                                                                                                    |                         |             |                 |                           |
|                                                                                                    | Dostępne jednostki 💡    |             |                 | Wybrane jednostki 💡       |
| Filtruj                                                                                                    |                         |             |                 | A                         |
| Filia Universytetu w Białymstoku Wydział Ek<br>Uniwersytet w Białymstoku<br>Wydział Biologii<br>Wydział Chernii<br>Wydział Chormii i Finansów<br>Wydział Filologiczny<br>Wydział Filologiczny | onomiczno-Informatyczny |             |                 |                           |

• Poniżej pojawią się kierunki na które można rekrutować się na Filii UwB w Wilnie.

| Jednostki organizacyjne                                                                                                    |   |   |
|----------------------------------------------------------------------------------------------------|---|---|
| Dostępne jednostki 💡                                                                                                    |   |   |
| Filtruj                                                                                                    |   |   |
| Filia Uniwersytetu w Białymstoku Wydział Ekonomiczno-Informatyczny<br>Uniwersytet w Białymstoku<br>Wydział Biologii<br>Wydział Chemii<br>Wydział Chemii i Finansów | Î | 0 |
| Wydział Filologiczny<br>Wydział Filozofii                                                                                                    | Ŧ |   |

| Lp | . Oferta                                                                                                    | Tura 1                                       |  |  |  |  |  |
|----|----------------------------------------------------------------------------------------------------|----------------------------------------------|--|--|--|--|--|
| 1  | Ekonomia – profil praktyczny (Filia Uniwersytetu w Białymstoku w Wilnie Wydział Ekonomiczno-Informatyczny) - stacjonarne 2-letnie studia II stopnia                         | od: 26.03.2025 08:40<br>do: 30.09.2025 11:15 |  |  |  |  |  |
| 2  | Ekonomia – profil praktyczny (Filia Uniwersytetu w Białymstoku w Wilnie Wydział Ekonomiczno-Informatyczny) - stacjonarne 3-letnie studia I stopnia                          | od: 26.03.2025 08:40<br>do: 30.09.2025 11:15 |  |  |  |  |  |
| 3  | Europeistyka – profil praktyczny (Filia Uniwersytetu w Białymstoku w Wilnie Wydział Ekonomiczno-Informatyczny) - stacjonarne 3-letnie studia I stopnia                      | od: 26.03.2025 08:40<br>do: 30.09.2025 11:15 |  |  |  |  |  |
| 4  | Informatyka - profil praktyczny (Filia Uniwersytetu w Białymstoku w Wilnie Wydział Ekonomiczno-Informatyczny) - stacjonarne 3-letnie studia I stopnia                       | od: 26.03.2025 08:40<br>do: 30.09.2025 11:15 |  |  |  |  |  |
| 5  | Pedagogika przedszkolna i wczesnoszkolna (Filia Uniwersytetu w Białymstoku w Wilnie Wydział Ekonomiczno-Informatyczny) - stacjonarne 5-letnie jednolite studia magisterskie | od: 26.03.2025 08:40<br>do: 30.09.2025 11:15 |  |  |  |  |  |
| St | trony: 1 Długosc strony: 10, 25, 50, 100, 200                                                                                                    |                                              |  |  |  |  |  |

- Wybieramy kierunek, na który rekrutujecie się
- UWAGA! Kierunek Ekonomia II stopnia, jest po zakończeniu studiów I stopnia.

#### Rekrutacja na studia

• Po wybraniu kierunka klikamy "Zapisz się"

Informatyka - profil praktyczny (Filia Uniwersytetu w Białymstoku w Wilnie Wydział Ekonomiczno-Informatyczny) - stacjonarne 3-letnie studia I stopnia

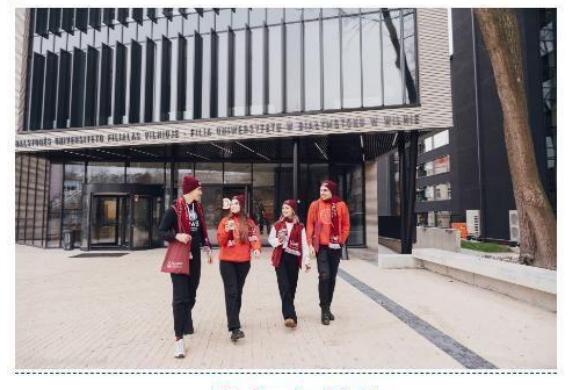

Opis kierunku (kliknij)

#### Zasady kwalifikacji

Świadectwo dojrzałości lub dokumenty uznane za równoważne w Rzeczypospolitej Polskiej oraz brandos atestatas uprawniają do ubiegania się o przyjęcie na studia.

#### Przedmioty brane pod uwagę w postępowaniu w sprawie przyjęcia na studia:

 podstawą rekrutacji jest wynik egzaminu maturalnego z jednego przedmiotu do wyboru spośród następujących: matematyka, fizyka, fizyka i astronomia, informatyka i technologie informacyjne – poziom szkolny lub państwowy,

 w przypadku braku wyniku egzaminu maturalnego na poziomie państwowym lub szkolnym z matematyki, fizyki, fizyki i astronomii, informatyki i technologii informacyjnych pod uwagę będzie brana ocena końcoworoczna uzyskana na świadectwie dojrzałości z tego przedmiotu,

| - Free                                                                                                    | treści                                                                                                    |
|----------------------------------------------------------------------------------------------------|----------------------------------------------------------------------------------------------------|
| <ol> <li>Zasady kwalifikacji</li> <li>Przedmioty brane pod uwagę w p<br/>studia:</li> <li>Sposób przeliczania punktów:</li> <li>Świadectwo dojrzałości uzyskane</li> <li>Dodatkowe dokumenty</li> </ol> | postępowaniu w sprawie przyjęcia na<br>przed rokiem 1990:                                                                                                    |
| Szcz                                                                                                    | egóły                                                                                                    |
| Kod                                                                                                    | W_Inf_S1_KRK                                                                                                    |
| Jednostka organizacyjna                                                                                                    | Filia Uniwersytetu w Białymstoku<br>Wydział Ekonomiczno-Informatyczny                                                                                            |
| Kierunek studiów                                                                                                    | Informatyka - (Filia Uniwersytetu w<br>Białymstoku w Wilnie Wydział<br>Ekonomiczno-Informatyczny)                                                                |
| Forma studiów                                                                                                    | stacjonarne                                                                                                    |
| Poziom kształcenia                                                                                                    | Pierwszego stopnia                                                                                                    |
| Profil studiów                                                                                                    | praktyczny                                                                                                    |
| Języki wykładowe                                                                                                    | polski                                                                                                    |
| Limit miejsc                                                                                                    | 30                                                                                                    |
| Czas trwania                                                                                                    | 3 lata                                                                                                    |
| Adres komisji rekrutacyjnej                                                                                                    | Filia UwB w Wilnie Wydział<br>Ekonomiczno-Informatyczny, pokój 40<br>ul. Kalvariju 135, telefon: Tel-Jfax:<br>0037052766739 e-mail:<br>dziekanatwilno@uwb.edu.pl |
| Godziny otwarcia sekretariatu                                                                                                    | 10.00-16.00                                                                                                    |
|                                                                                                    | Attps://wilno.uwb.edu.pl                                                                                                    |
| Adres WWW                                                                                                    |                                                                                                    |

## Dodatkowe informacje

• Po kliknięciu "Zapisz się" należy uzupełnić dodatkowe informacje, zgodnie ze wskazówkami przedstawionymi na zdjęciach poniżej.

| Attained       Ofera       Jennosta       Ref         Attained       Ofera       Jennosta       Ref                                                                                                    | wyloguj się | 🛔 moje konto 🛛 🕞         | ■ ▲                   |                                  |                                                                                                    | A C O Unia Europejska                                                                                                    |                                                                                                    |  |  |  |
|----------------------------------------------------------------------------------------------------|-------------|--------------------------|-----------------------|----------------------------------|----------------------------------------------------------------------------------------------------|----------------------------------------------------------------------------------------------------|----------------------------------------------------------------------------------------------------|--|--|--|
| Attualności Oferta Jednostki regionali wczesnoszkolna (Fila Uniwersytetu w Białymstoku w Winie Wydział Ekonomiczno-Informatyczny) - stacjonane 5-letnie jednoite studia magisterskie -<br>Wierzegoszemie rekuzegyje<br>Putriczego Studia II II stopnia oraz jednoile studia magisterskie - 2025/2026 (otward)<br>Putriczegoszemie rekuzegyje<br>Putriczegoszemie rekuzegyje<br>Putricz | AN I        | 1 fill                   | and 1                 |                                  | RUTACJA                                                                                                    | UNIWERSYTET<br>W BIAŁYMSTOKU                                                                                                    |                                                                                                    |  |  |  |
| I for a - for degaggika przedszkolna i wczesnoszkolna (Fila Uniwersytetu w Biłajmstoku w Wilnie Wydział Ekonomiczno-Informatyczny) - stacjonarne 5-letnie jednolite studia magisterskie - for 2025/2026 (nowar). Przezsza Studia I i II stopnia oraz jednolite studia magisterskie - 2025/2026 (nowar). Przezsza Studia I i II stopnia oraz jednolite studia magisterskie - 2025/2026 (nowar). Przezsza Studia I i II stopnia oraz jednolite studia magisterskie - 2025/2026 (nowar). Przezsza Studia I i II stopnia oraz jednolite studia magisterskie - Tura II. Przezsza Studia I i II stopnia oraz jednolite studia magisterskie - Tura II. Przezsza Studia I i II stopnia oraz jednolite studia magisterskie - Tura II. Przezsza Studia I i II stopnia oraz jednolite studia magisterskie - Tura II. Przezsza Studia I i II stopnia oraz jednolite studia magisterskie - Tura II. Przezsza Studia I i II stopnia oraz jednolite studia magisterskie - Tura II. Przezsza Studia I i II stopnia oraz jednolite studia magisterskie - Tura II. Przezsza Studia I i II stopnia oraz jednolite studia magisterskie - Tura II. Przezsza Studia I i II stopnia oraz jednolite studia magisterskie - Tura II. Przezsza Studia I i II stopnia oraz jednolite studia magisterskie - Tura II. Przezsza Studia I i II stopnia oraz jednolite studia magisterskie - Tura II. Przezsza Studia I i II stopnia oraz jednolite studia magisterskie - Białamaki II. Przezsza Studia I i II stopnia oraz jednolite studia magisterskie - Stepsie watakie organizacia studia studiactwa dojizałaści. Przezsza Studia I i II stopnia oraz jednolite studia magisterskie - Stepsie watakie studia studiactwa dojizałaści. Przezsza Studia I i II stopnia oraz jednolite studia studiactwa studia studiactwa dojizałaści. Przezsza Studia I i II stopnia oraz jednolite studia studiactwa studiactwa studiactwa studiactwa studiactwa studiactwa studiactwa studiactwa studiactwa studiactwa studiactwa                                                                                                    | Rekrutacja  | Jednostki                | Oferta                | Aktualności                      |                                                                                                    | L                                                                                                    | 1991                                                                                                    |  |  |  |
| Dodatkowe informacje         Prevezozej Studia I i II stopnia oraz jednolite studia magisterskie - 2025/2026 (oweral)         My Prevz J. Preiz Pedagogika przedszkolna i wczesnoszkolna (Filia Uniwersytetu w Białymstoku w Wilnie Wydział Ekonomiczno-Informatyczny) - stacjonarne S-letnie jednolite studia magisterskie - Tura 1         * Zasady kwalifikacji dla tej tury         Dokument uprawniający do poljęcia studiów         Zódło finansowania nauki       samodzielnie sfinansuję studia (o le studia są platne)         * Podemuge studia na zasadzie odpietności. Oświedczam, że zapotnelem się zwysokością opiet za studia na wybranym kierunku.         Mazwa kraju wydania świadectwa dojrzałości       Otowierdzenie znajomości języka polskiego       Oskąd dowiedziałeś/-aś się o studiach na Uniwersytecie w Białymst         Nazwa kraju wydania świadectwa dojrzałości       Potowierdzenie znajomości języka polskiego       Oskąd dowiedziałeś/-aś się o studiach na Uniwersytecie w Białymst         Nazwa kraju wydania świadectwa dojrzałości       Potowierdzenie znajomości języka polskiego       Oskąd dowiedziałeś/-aś się o studiach na Uniwersytecie w Białymst         Nazwa kraju wydania świadectwa dojrzałości       Potowierdzenie znajomości języka polskiego       Oskąd dowiedziałeś/-aś się o studiach na Uniwersytecie w Białymst         Nazwa kraju wydania świadectwa dojrzałości       Poto zanaczone symbolem gwiazdki su wymagene.       Image: Stupie studia studiach sięzymach situach situach situach situach situach situach situach situach situach situach situach situach situach si sindecet situach situach situach si situach                                                                                                    | skie →      | ednolite studia magister | acjonarne 5-letnie je | omiczno-Informatyczny) - sta     | a (Filia Uniwersytetu w Białymstoku w Wilnie Wydział Ekor                                                              | wczesnoszkolna                                                                                                    | ♣ → Oferta → Pedagogika przedszkolna i wc:<br>łowe zgłoszenie rekrutacyjne                                                                                                    |  |  |  |
| Żódło finansowania nauki       Samodzielnie sfinansuję studia (o le studia są płatne) <ul> <li>Podejmugę studia na zasadzie odpiatrości. Oświadczam, ze zapoznałem się z wysokością opłat za studia na wybranym kierunku.</li> </ul> <ul> <li>Nazwa kraju wydania świadectwa dojrzałości</li> <li>Potojemuje studia na ujerzałości</li> <li>Poszę wybrac wartość:</li> <li> <ul> <li>Pola oznaczone symbolem gwiazdki są wymagane.</li> <li>Nazwa kraju wydania</li> <li>Białoruś, Litwa, Łotwa</li> <li>świadectwa dojrzałości ?</li> <li>Wróć</li> <li>Kontynuuj</li> </ul></li></ul>                                                                                                    |             | -Informatyczny) -        | Ekonomiczno-          | toku w Wilnie Wydział            | studia magisterskie - 2025/2026 <sub>(otwarta)</sub><br>zesnoszkolna (Filia Uniwersytetu w Białyms<br>terskie – Tura 1 | <b>Cje</b><br>az jednolite s<br>szkolna i wcz<br>tudia magist                                                                                                    | Dodatkowe informacj<br>preLNE2025] Studia I I II stopnia oraz<br>(M_PRW_SL_PRK) Pedagogika przedszk<br>stacjonarne 5-letnie jednolite stud<br>zasady kwalifikacji dla tej tury<br>Dokument uprawniający do |  |  |  |
| Podejmuję studa na zasadzie odpietności. Oświadczam, że zapoznałem się ż wysokości, opisk za studa na wybranym kierunku. Nazwa kraju wydania świadectwa dojrzałości Nazwa kraju wydania świadectwa dojrzałości Poszą wybrac wartość: • - Polo zonaczone symbolem gwiazdki są wymagane. Nazwa kraju wydania Białoruś, Litwa, Łotwa świadectwa dojrzałości ? • Wróć • Kontynuuj                                                                                                    |             |                          |                       |                                  | isuję studia (o ile studia są płatne)                                                                                  | podjęcia studiów<br>Żródło finansowania nauki<br>Samodzielnie sfinansuję studia (o ile studia są platne)<br>Podejmuję studia na zasadzie odpistrości. Oświadczam, że zapoz |                                                                                                    |  |  |  |
| <ul> <li>Nazwa kraju wydania świadectwa dojrzałości</li> <li>Nazwa kraju wydania świadectwa dojrzałości</li> <li>Nazwa kraju wydania świadectwa dojrzałości</li> <li>Proszę wybrac wartość:</li> <li>* - Pola oznaczone symbolem gwiazdki są wymagane.</li> <li>Nazwa kraju wydania<br/>świadectwa dojrzałości ?</li> <li>* Wróć</li> <li>* Kontynuuj</li> </ul>                                                                                                    |             |                          | n kierunku.           | ścią opłat za studia na wybrany: | zasadzie odplatności. Oświadczam, że zapoznałem się z wysoko                                                           |                                                                                                    |                                                                                                    |  |  |  |
| Nazwa kraju wydania świadectwa dojrzałości<br>Proszę wybrac wartość:<br>* - Polo oznaczone symbolem gwiazdki są wymagane.<br>Nazwa kraju wydania Białoruś, Litwa, Łotwa<br>świadectwa dojrzałości ? *<br>Kontynuuj                                                                                                    | ialymstoku? | na Uniwersytecie w B     | aś się o studiach i   | ⑦ Skąd dowiedziałeś/-a           | Potwierdzenie znajomości języka polskiego                                                                              | dojrzałości                                                                                                    | ⊘ Nazwa kraju wydania świadectwa do                                                                                                    |  |  |  |
| * - Pola oznaczone symbolem gwiazdki są wymagane.<br>Nazwa kraju wydania Białoruś, Litwa, Łotwa<br>świadectwa dojrzałości ? *<br>Kontynuuj                                                                                                    |             |                          |                       |                                  | lości                                                                                                    | twa dojrzało                                                                                                    | Nazwa kraju wydania świadectw<br>Proszę wybrac wartość:                                                                                                    |  |  |  |
| Nazwa kraju wydania<br>świadectwa dojrzałości ? •                                                                                                    |             |                          |                       |                                  |                                                                                                    | ą wymagane.                                                                                                    | * – Pola oznaczone symbolem gwiazdki są v                                                                                                    |  |  |  |
| swiadectwa dojrzałości ?*                                                                                                    |             |                          |                       |                                  | otwa 🗸                                                                                                    | łoruś, Litwa, Ło                                                                                                    | Nazwa kraju wydania Białor                                                                                                    |  |  |  |
|                                                                                                    |             |                          |                       | -                                | +) Kontynuuj                                                                                                    | + Wróć                                                                                                    | swiadectwa dojrzałości ? *                                                                                                    |  |  |  |
|                                                                                                    |             |                          |                       |                                  |                                                                                                    |                                                                                                    |                                                                                                    |  |  |  |
|                                                                                                    |             |                          |                       |                                  |                                                                                                    |                                                                                                    |                                                                                                    |  |  |  |

• Klikamy "Kontynuuj"

| 🛛 🕢 Nazwa kraju wy                                                                 | dania świadectwa dojrzałości                                                                                                    | O Potwierdzenie znajomości języka po                  | Iskiego 🕜 Skąd dowiedział | sí/-aś się o studiach na Uniwersytecie | w Białymstoku? |  |
|------------------------------------------------------------------------------------|----------------------------------------------------------------------------------------------------|-------------------------------------------------------|---------------------------|----------------------------------------|----------------|--|
| Potwierdzenie<br>Kandydat wybier                                                   | znajomości języka polski<br>a jedną z poniższych opo                                                                                         | ego<br>cji:                                           |                           |                                        |                |  |
| * – Pola oznaczone sy<br>Posiadam świade                                           | mbolem gwiazdki są wymagane.<br>ectwo dojrzałości Nie                                                                                        |                                                       | ~                         |                                        |                |  |
| wydane w j                                                                         | oświaty.*                                                                                                    |                                                       |                           |                                        |                |  |
| Uk<br>ponadpodstawc<br>której zajęcia by<br>j                                      | cończyłem szkołę <sub>Tak</sub><br>wą za granicą, w<br>ły prowadzone w<br>ęzyku polskim. <b>*</b>                                            |                                                       | ×                         |                                        |                |  |
| Posiadam certy<br>języka polskie<br>Państwową Komis<br>Znajomości języł            | fikat znajomości Nie<br>go wydany przez<br>ję Poświadczania<br>ca Polskiego jako<br>Obcego. *                                                |                                                       | ~                         |                                        |                |  |
| Posiadam<br>przygotowawczy d<br>w języku polski<br>wyznaczonyci                    | ukończony kurs Nie dotycz<br>lo podjęcia nauki<br>m w jednostkach<br>h przez MNiSW. *                                                        | у<br>У                                                | ~                         |                                        |                |  |
| Doku                                                                               | ment kandydata wybierz<br>(kliknij, aby d<br>Dokument                                                                                        | <br>odać nowy dokument do swojego konta)<br>kandydata | •                         |                                        |                |  |
| Przyst<br>kwalifikacyjne<br>znajamość jęz<br>poziomie B1 (patr<br>https://www.uwb. | apię do rozmowy Nie dotycz<br>potwierdzającej<br>yka polskiego na<br>z: harmonogram<br>rekrutacji<br>du.pl/harmonogram-<br>ekrutacji 1363) * | у                                                     | ***                       |                                        |                |  |
|                                                                                    | + Wr                                                                                                    | óć 🔹 🔿 Kontynuu                                       |                           |                                        |                |  |

| zdatkowe informacje - IRK × +                                                                                                    |                                                                                                    |                                                                                                    | - 0 | 4 |
|----------------------------------------------------------------------------------------------------|----------------------------------------------------------------------------------------------------|----------------------------------------------------------------------------------------------------|-----|---|
| C S irk.uwb.edu.pl/pl/offer/PELNE2025/programme/W_PPiW_SJ_PRK/apply/question-set                                                                                                    | /20/                                                                                                    |                                                                                                    | * ( | 0 |
| A → Oferta → Pedagogika przedszkolna i wczesnoś<br>Kowe zgłoszenie rekrutacyjne     Dodatkowe informacje<br>(PELNE025) Studia I I II stopnia oraz jedn<br>(N, FPW, g.Pedagogika przedszkolna<br>stacjonarne 5-letnie jednolite studia m     * Zasady kwalifikacji dla iej tury     Dokument uprawniający do<br>pojejcia studiów Henriko Senki<br>Żródło finansowania nauki Samodzielnie<br>✓ Podgimuję st | zkolna (Filia Uniwersytetu w Białymstoku w Wilnie Wydział Eko<br>plite studia magisterskie - 2025/2026 (otwarta)<br>i wczesnoszkolna (Filia Uniwersytetu w Białym:<br>agisterskie – Tura 1<br>iiczny uprawniający do podjęcia studiów I stopnia lub jedi<br>wławz gimnazja<br>sfinansuję studia (o lie studia są płatne)<br>dia na zesadzie odpiatności. Oświadczam, że zapoznałem się z wysok | nomiczno-Informatyczny) - stacjonarne 5-letnie jednolite studia magisterskie → stoku w Wilnie Wydział Ekonomiczno-Informatyczny) - nolitych magisterskich nr No. 378450 wyd. 18.07.2024 przez Trakų r. Lentvario |     |   |
| <ul> <li>Nazwa kraju wydania świadectwa dojrzało</li> <li>Skąd dowiedziałeś/-aś się o studiach</li> <li>Proszę o zaznaczyń właściwą odpowiedź.</li> </ul>                                                                                                    | ści 🖉 Potwierdzenie znajomości języka polskiego<br>na Uniwersytecie w Białymstoku?                                                                                                    | Skąd dowiedziałeś/-aś się o studiach na Uniwersytecie w Białymstoku?                                                                                                    | ]   |   |
| <ul> <li>- Pola canaczone symbolem gwiazdki są wymag<br/>Skąd dowiedziałeś/-aś się o<br/>studiach na Universytecie w<br/>Białymstoku? * crekłam<br/>i Linkedi<br/>bilibao.<br/>rekłam<br/>i ulotka<br/>z zajom<br/>i mne</li> </ul>                                                                                                    | ane.<br>nternetowa Uniwersytetu w Białymstoku/Wydziału/Ir<br>k<br>Google Ads<br>n<br>d<br>e świetlna<br>y/rodzina<br>czba odpowiedzi: 1. Maksymalna liczba odpowiedzi: 3                                                                                                    | nstytutu                                                                                                    |     |   |
| Inne, jakie?                                                                                                    | 6ć +D Kontyn                                                                                                    | o/500                                                                                                    |     |   |
| UNIWERSYTET                                                                                                    | Uniwersytet w Białymsto<br><b>?</b> ul. Świerkowa 208                                                                                                    | oku Internetowa Rekrutacja Kandydatów 🌵 IRK 1.19.3 (0692f898-dirty) :: 2025-05-07                                                                                                    |     |   |